# HOW TO TAKE A LIMIT FROM YOU PORTAL VIA UPI

**UPI Limit Procedure** 

Presenter: - Santosh Jangid Quality Head & CC Team Manager

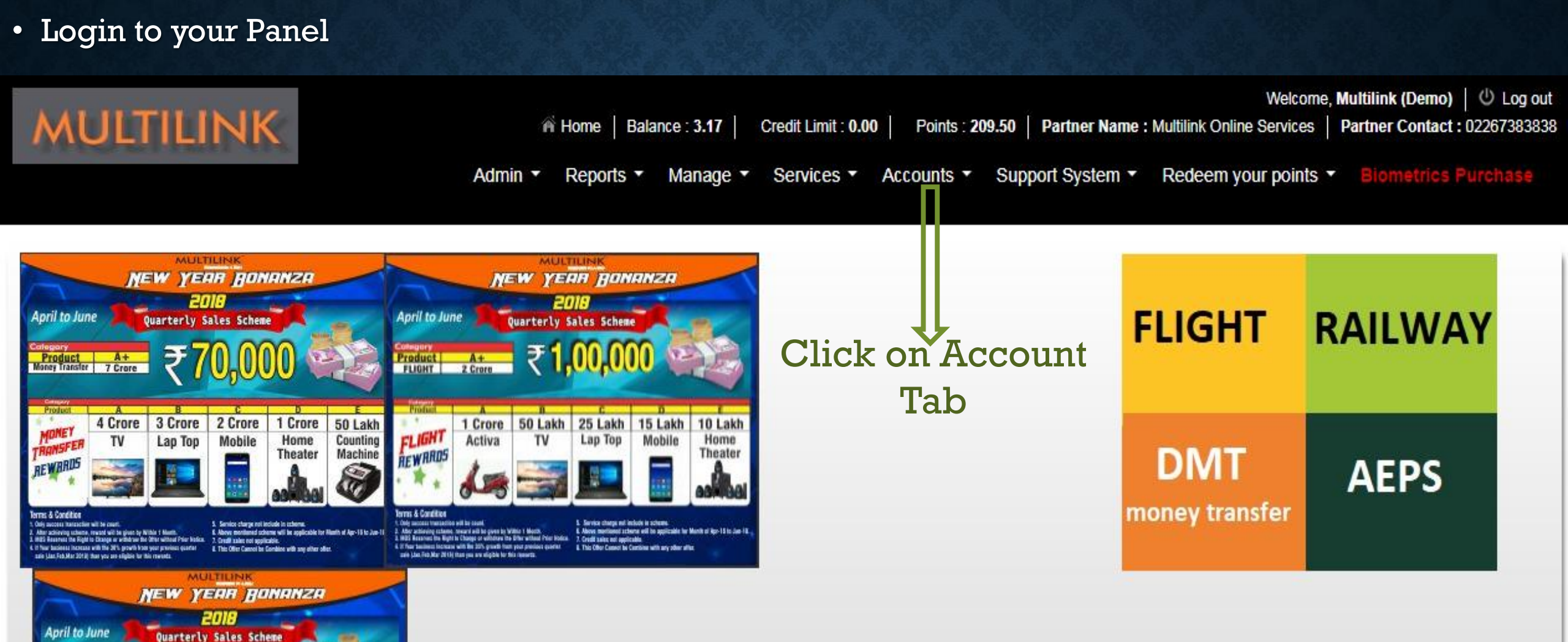

### **CLICK ON MAKE PAYMENT**

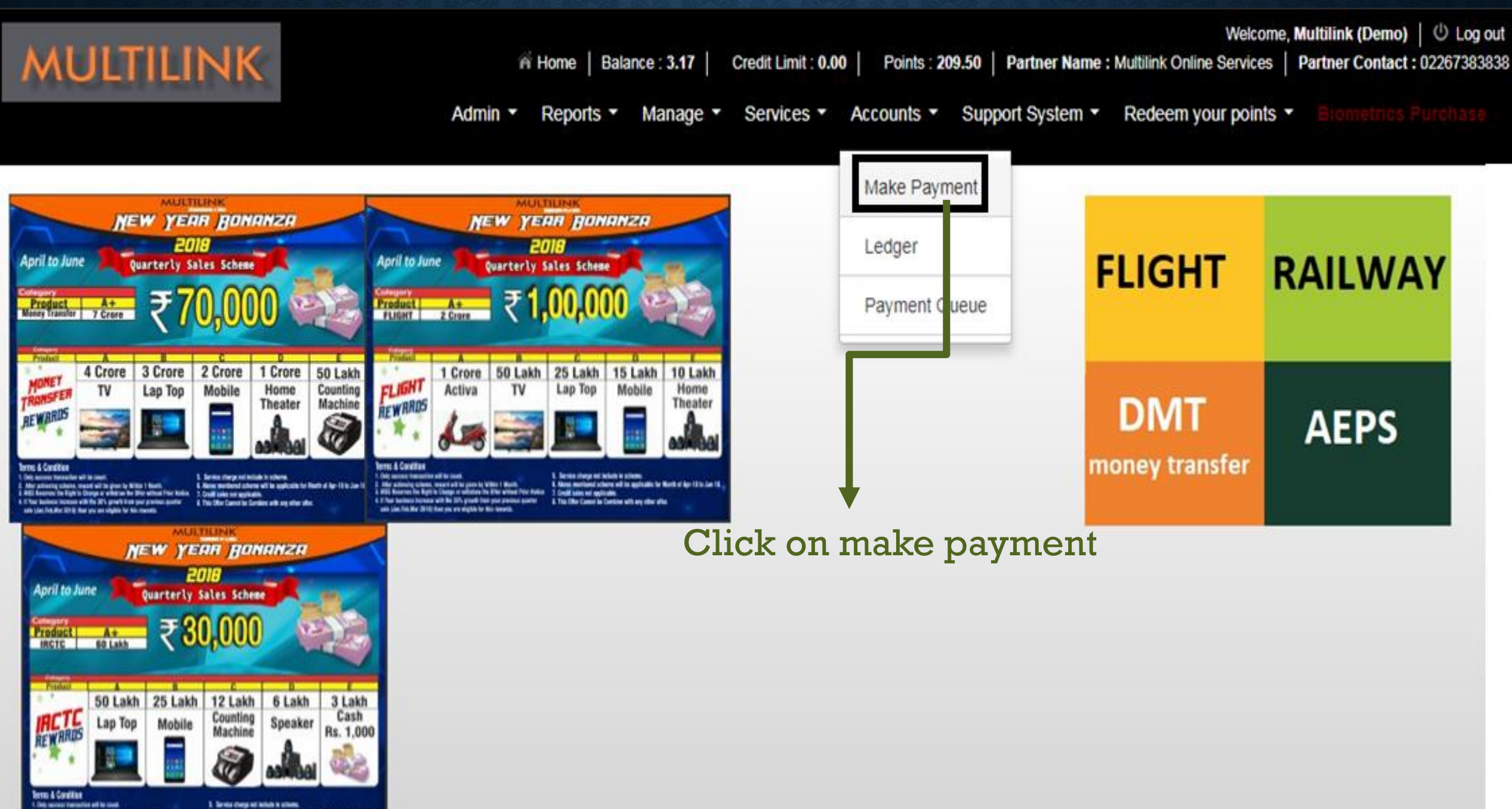

### SCROLL DOWN THE PAGE SELECT THE RADIO BUTTON (FREE BANK)

Make Payment

Click Free Bank <

#### Download ICICI PaySlip

| BANK CHARGES     |                                         |                                                   |  |  |
|------------------|-----------------------------------------|---------------------------------------------------|--|--|
| BANK NAME        | COUNTER CASH DEPOSIT                    | ATM CASH DEPOSIT                                  |  |  |
| AXIS             | CASH DEPOSIT 0.3%                       | CASH DEPOSIT 0.3%                                 |  |  |
| BANK OF<br>INDIA | CASH DEPOSIT Rs.10/- PER<br>TRANSACTION | CASH DEPOSIT Rs.10/- PER TRANSACTION              |  |  |
| ICICI BANK       | CASH DEPOSIT Rs.25/- PER<br>TRANSACTION | CASH DEPOSIT Rs.25/- PER TRANSACTION              |  |  |
| PNB              | CASH DEPOSIT 0.5%                       | CASH DEPOSIT 0.5%                                 |  |  |
| SBI              | CASH DEPOSIT Rs. 0.09%                  | MASHINE CASH DEPOSIT Rs.25/- (PER<br>TRANSACTION) |  |  |
| UNION            | CASH DEPOSIT 0.5%                       | CASH DEPOSIT 0.5%                                 |  |  |
| J & K BANK       | NO CHARGES FOR PLATINUM<br>A/C          | NO CHARGES                                        |  |  |
| SARASWAT         | CASH DEPOSIT Rs.10/- PER<br>TRANSACTION | NO CHARGES                                        |  |  |
| YES BANK         | CASH DEPOSIT 0.5%                       | NO CHARGES                                        |  |  |

Free Bank Chargable Bank

### SELECT PAY BY UPI

Free Bank Chargable Bank

| Mode : 🖲 Cash 🔍 Cheque 🔍    | Net Banking 🔍 ATM Transfe  | 🔍 🔍 Pay online 🔍 Pay by UPI |
|-----------------------------|----------------------------|-----------------------------|
| Make payment to Distributor | ▼                          |                             |
| Amount* :                   |                            |                             |
| Bank Name* :                | Select Bank 🔹              |                             |
| Branch Code* :              |                            | Select pay by UPI           |
| Transaction ID* :           |                            | 1 , ,                       |
| Remarks* :                  |                            |                             |
| Upload slip :               | Choose File No file chosen |                             |
|                             | Submit                     |                             |

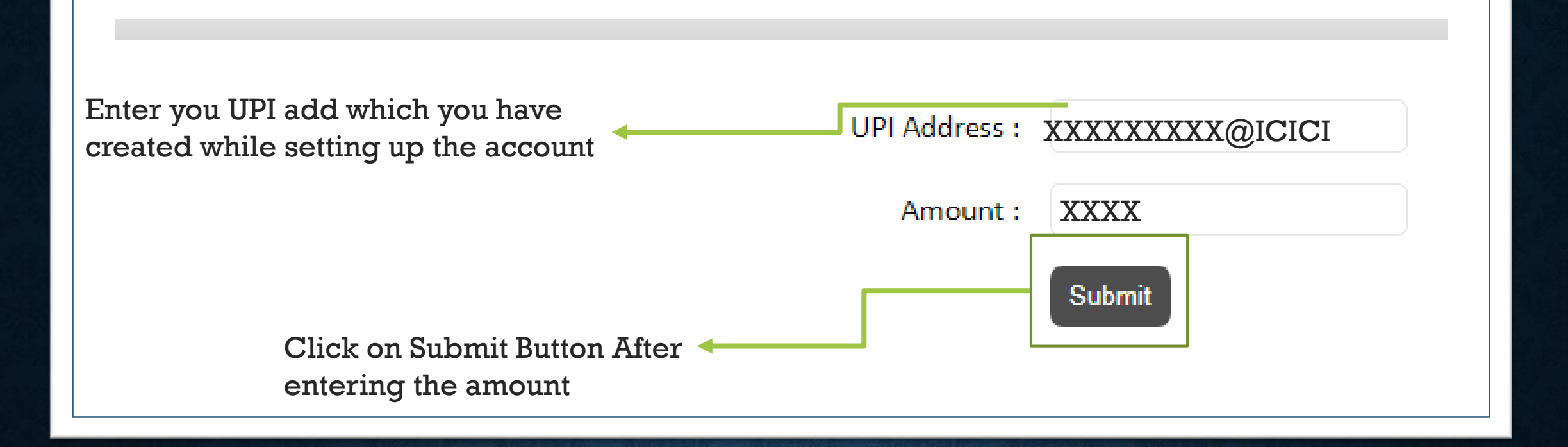

### WHEN YOU SELECT UPI OPTION YOU WILL SEE ANOTHER WINDOWS WHICH SAYS

Dear Customer, you have a collect request for Rs.1000 from vpa mos.multilink@yesbank. Login to your mobile application to authorise the transaction.

## SMS RECEIVED FOR THE REQUEST OF TRANSFER OF FUNDS

10:57 AM

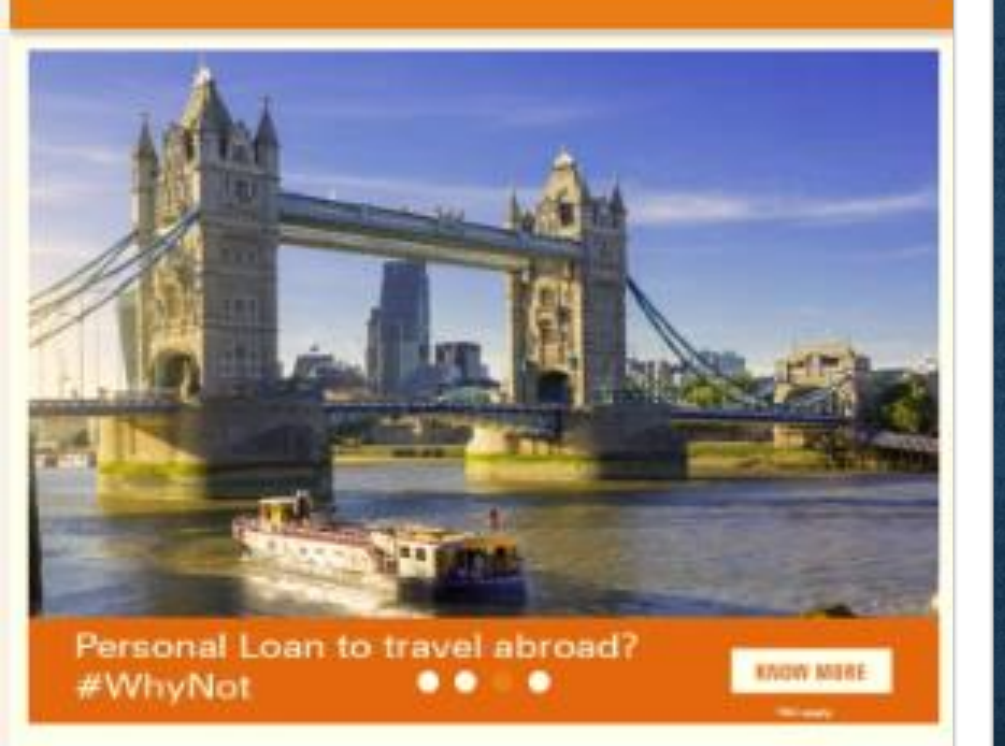

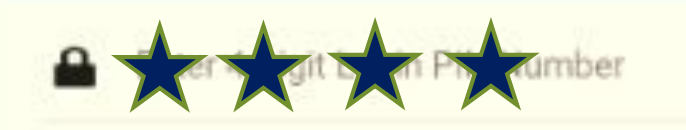

Forgot Login PIN?

# **OPEN YOUR BANKING APP**

 After the SMS received you need to login to mobile banking app which you have downloaded.

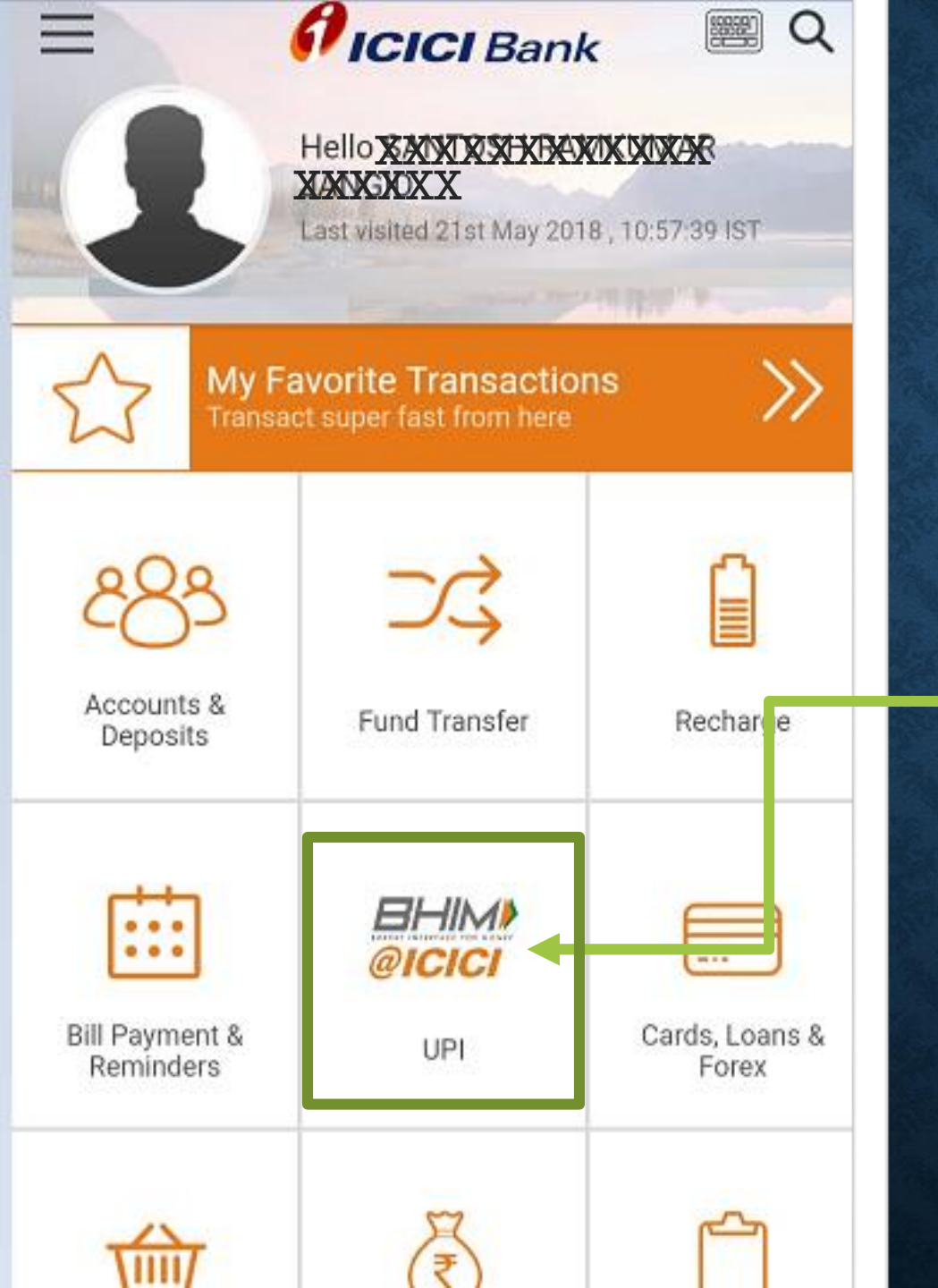

### ICICI MOBILE BANKING APP MENU

• Select THE UPI Option FOR ICICI BANK which shows as

BHIM@ICICI UPI

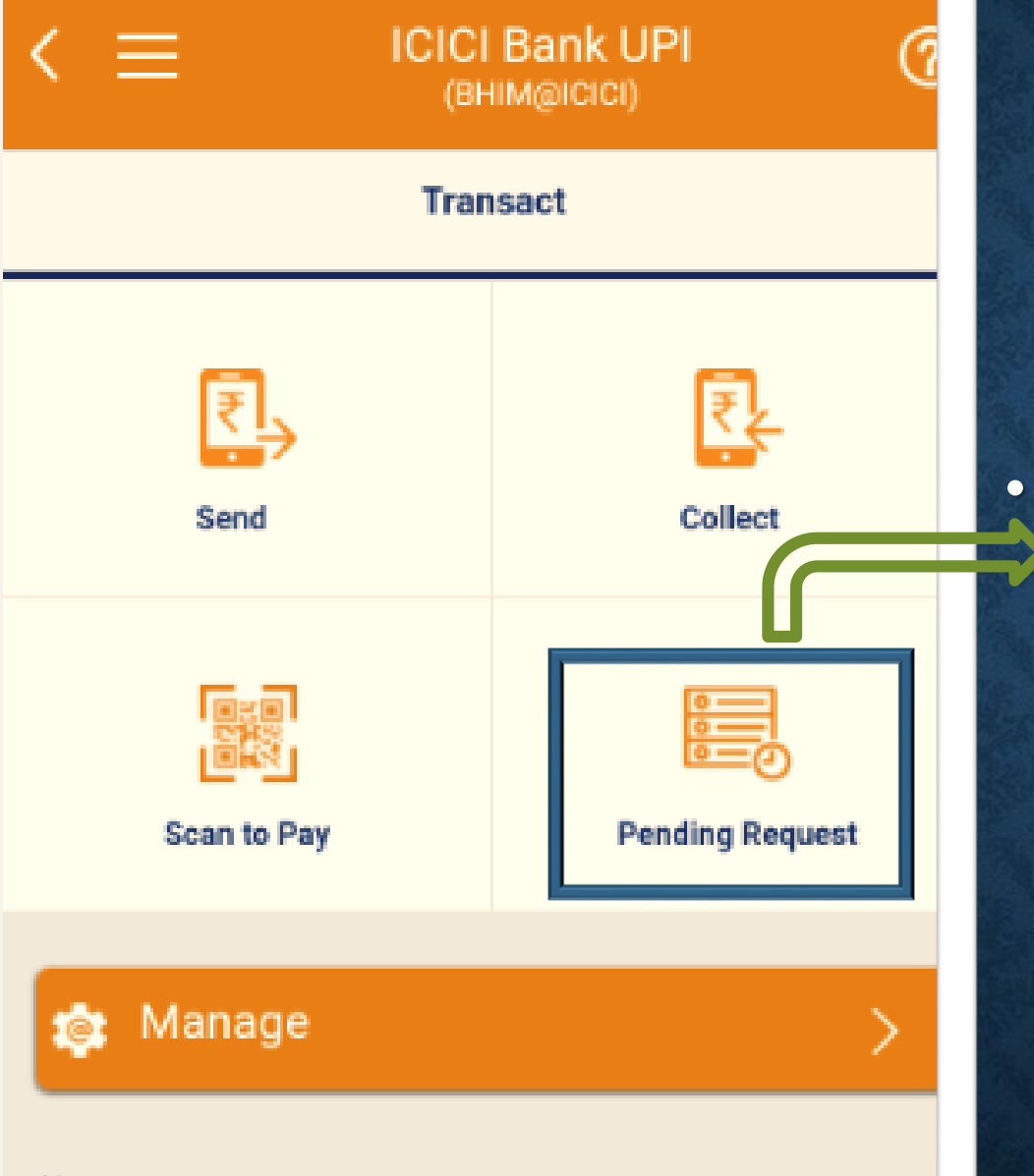

#### Note:

Now you can access any bank account to send/receive money just like BHIM App using ICICI Bank UPI Services.

### **SELECT UPI OPTION**

After your login to the app you need to select the Pay by UPI Option and Click on pending request.

| 10:58 AM                                           | 🗇 🕂 📶 4G VoLTE 📶 💶 46% |  |  |  |
|----------------------------------------------------|------------------------|--|--|--|
| < ≡                                                | UPI ⑦                  |  |  |  |
| Pending Request                                    |                        |  |  |  |
| Select VPA<br>XXXXXXXXXXXXXXXXXXXXXXXXXXXXXXXXXXXX | XXX ~                  |  |  |  |
| Pending with me                                    | Pending with Payer     |  |  |  |
| 21 May 2018                                        |                        |  |  |  |
| Request By<br>mos.multilink@yesbank                | ₹1000:                 |  |  |  |
| 21 May 2018                                        |                        |  |  |  |
| Request By<br>mos.multilink@yesbank                | ₹ 1000 :               |  |  |  |

# **REQUEST FOR TRANSFER**

Once when you click on Pending Request you will see the Name of VPA who will transfer See the date on which it is requested with the amount mentioned

Click on the 3 dots which next to the amount

| 10:58 AM                                        | i⊙ ⊣⊫ ₌n∥ 4G VoLT | Έ ₄ <b>π</b> ∥ <u></u> 46% |
|-------------------------------------------------|-------------------|----------------------------|
| < ≡                                             | UPI               | ?                          |
| Pending Request                                 |                   |                            |
| Select VPA<br>SCARATE SCARATE                   | XXXXX             | ~                          |
| Ponding with                                    | Des dise          | with Dever                 |
|                                                 | me Penaing        | with Payer                 |
| 21 May 2018                                     | me Penaing        | with Payer                 |
| 21 May 2018<br>Request By<br>mos.multilink@yest | bank              | ept                        |

### PENDING REQUEST

• After you click on the Three Dots you will get an option

Click on the option Accept for the money to be transferred. (?)

 $\langle \equiv$ 

### Pre-Confirmation

You have request for the following transaction.Please confirm to proceed.

|          | Submit                                  |
|----------|-----------------------------------------|
| Remarks  | Рау                                     |
| From VPA | XXXXXXXXXXXXXXXXXXXXXXXXXXXXXXXXXXXXXXX |
| From     | SBA-                                    |
| Amount   | ₹1000                                   |
| To VPA   | mos.multilink<br>@yesbank               |

# PRE-CONFIRMATION OF PAYMENT

- Once when you click on Accept.
- You will see. To VPA to whom the money is requested from
- Amount with it
- From which bank
- From the receiver
- Remarks as PAY

| 10:58 AM   | 🗑 🕂 📶 4G VoLTE 📶 💶 46%              | à |
|------------|-------------------------------------|---|
|            | Success ⑦                           |   |
| $\bigcirc$ | Success!<br>Reference #814110851056 |   |
| To VPA     | mos.multilink@yesbank               |   |
| Amount     | ₹1000                               |   |
| From       | SBA-XXXXXXXXXXX                     |   |
| From VPA   | XXXXXXXXXXXXXXXXXXX                 |   |
| When       | 21 May 2018, 10:58 AM               |   |
| Remarks    | Рау                                 |   |
|            | Home                                |   |

•

### **PAYMENT CONFIRMATION**

• After the payment confirmation you will see a Transfer success message in you UPI mobile app

It is the same procedure for all the banks also BHIM app and UPI app itself.

After the same you need to refresh (Press F5) your panel and you will see the change in the balance inside your panel

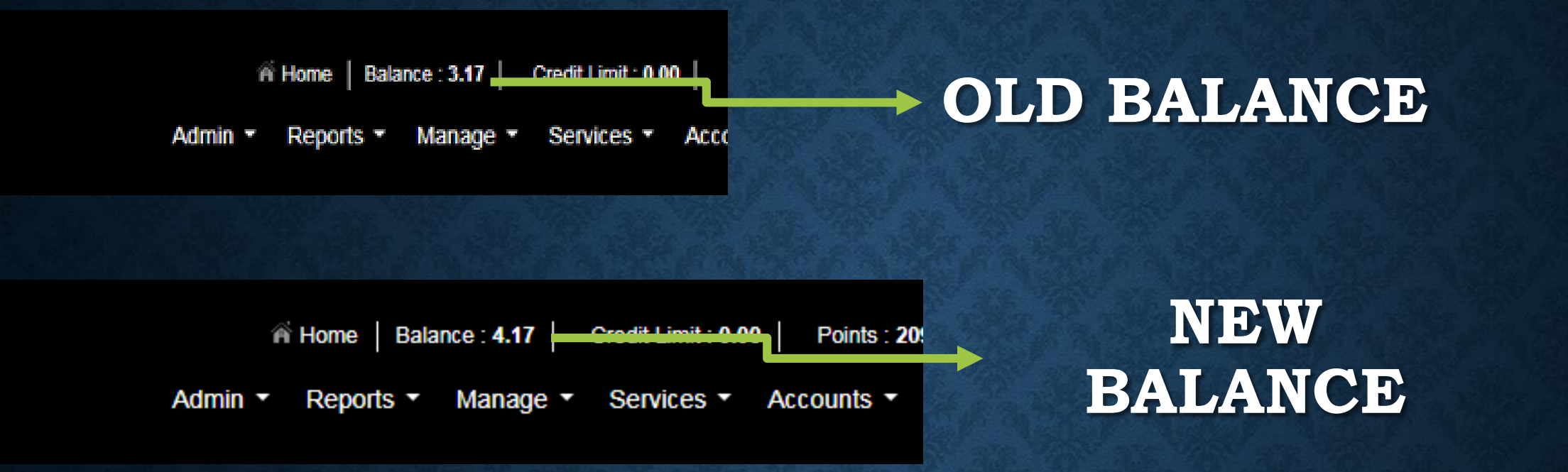

# THANK YOU